# Installation des Cisco VPN-Clients unter Linux

### Voraussetzungen:

- Kernelversion 2.2.12 oder höher
- glibc-Library 2.1.1-6 oder höher
- Laut CISCO unterstützt der VPN Client kein SMP (Multiprozessor) Kernel.
- Die **Kernelquellen** und **-header** müßen installiert sein. (sind bei manchen Distributionen am Anfang nicht mit installiert)

### Ab der Clientversion 4.6 wird der Kernel 2.6.x unterstützt.

#### Firewall:

Bei der Benutzung einer Firewall sollte folgender Verkehr durchgelassen werden:

- UDP Port 500
- UDP Port 10000 (oder die entsprechenden Portnummern die f
  ür den Gebrauch von IPsec/UDP vorgesehen sind)
- IP Protokoll 50 (ESP)
- TCP Port für Ipsec/TCP
- NAT-T (Standards Base NAT Transperancy) Port 4500

Ein ausführliches Benutzerhandbuch für den VPN Client kann man sich hier herunterladen:

http://www.cisco.com/en/US/products/sw/secursw/ps2308/products\_user\_guide\_book 09186a00801728a1.html

### Installation:

1. Herunterladen des neusten CiscoVPN-Clients von der WLAN Homepage: http://www.rz.uni-freiburg.de/netzdl/

oder wenn Sie an einer Roten Dose oder sich schon im WLAN Netz befinden, unter <u>http://www.vpn.uni-freiburg.de</u>

2. Entpacken der Files und wechseln in das vpnclient Verzeichnisses:

gunzip vpnclient-linux\_xxx.tar.gz tar xvf vpnclient-linux\_xxx.tar cd vpnclient ACHTUNG: Folgende Schritte müssen als root durchgeführt werden.

3. Mit dem Befehle ./vpn\_install wird die Installationsroutine gestartet. Während der Installation müssen noch ein paar Angaben gemacht werden (die in der eckigen Klammer vorgegebenen Werte sollten übernommen werden).

- Wo sollen die ausführbaren Programme installiert werden?
- Soll der vpn-Daemon automatisch beim booten gestartet werden?
- Wo sind die Kernel-Sourcen installiert.

Nach der Bestätigung, ob alle Angaben richtig sind, werden die Module und Programme kompiliert und installiert.

### Achtung: Nach einem Kernelupdate muß der vpnclient neu kompiliert werden.

## Konfiguration:

Es stehen verschiedene Gruppen (Profile) zur Auswahl:

- Benutzen Sie die Gruppe **campus** (Gruppenpasswort -> campus), wenn Sie sich an einer Roten Dose oder über das WLAN anmelden möchten.
- Wenn Sie von Unterwegs oder Zuhause eine Universitätsseiten anschauen möchten oder sich mit Ihrem Serverlaufwerk an der Universität verbinden möchten, benutzen Sie die Gruppe **home** (Gruppenpasswort -> home).
- Möchten sie sich von Zuhause oder dem Internet auf die elektronischen Zeitschriften der UB zugreifen, benutzen Sie die Gruppe buch (Gruppenpasswort -> buch).

Nun muss das Profile-File editiert werden. Die Profiles der einzelnen User (Vebindungen) liegen im Verzeichnis /**etc/CiscoSystemsVPNClient/Profiles**. Das File **sample.pcf** wird nach z.B. UNI-vpn**.pcf** (es kann auch ein anderer Name gewählt werden, nur die Endung .pcf darf nicht fehlen) kopiert und editiert dieses mit einem geeigneten/bevorzugtem Editor.

#### Hier ein Beispiel solch eines Files:

[main] Description=VPN zur Uni-Freiburg Host=ipsec-rz.vpn.uni-freiburg.de AuthType=1 GroupName=<Gruppenname> GroupPwd=<Gruppenpasswort> EnableISPConnect=0 ISPConnectType=0 ISPConnect= ISPCommand= Username=<*Benuzername*>@uni-freiburg.de UserPassword=<eduroam-Passwort> SaveUserPassword=0 EnableBackup=0 BackupServer= EnableNat=0 EnableLocalLAN=1 CertStore=0 CertName= CertPath= CertSubjectName= DHGroup=2 ForceKeepAlives=0

Bei der Option 'Host' muss der VPN-Server eingetragen werden. Wenn Sie von innerhalb der Universität eine Verbindung aufbauen benutzen Sie den Rechnernamen **ipsec-rz.vpn.uni-freiburg.de**. Möchten Sie von Daheim oder Unterwegs eine Verbindung aufbauen, benutzen Sie den Namen **home-rz.vpn.uni-freiburg.de**.

Der 'GroupName' lautet campus (GroupName=campus), wenn sie sich von innerhalb der Universität anmelden, bzw. home wenn man von Zuhause oder Unterwegs eine VPN/IPsec-Verbindung an die Universität machen möchte. Gleich nach dem 'GroupName' kann man noch die Option 'GroupPwd=campus', bzw home, eintragen.

Bei der Option 'Username' wird der eigene Benutzname eingetragen mit dem Zusatz @uni-freiburg.de. Nach 'Username' kann man noch die Option 'UserPassword' einfügen, dort kann man das eduroam-Passwort (RAS-Kennwort) in Klartext einfügen (nach der ersten Verbindung wird dieses Passwort wieder gelöscht und durch ein Verschüsseltes ersetzt, das gleiche passiert beim Gruppen Passwort).

**ACHTUNG:** Bei 'GroupName' und 'GroupPwd' **muss** die IPsec-Gruppe und das dazugehörige Passwort stehen. Bei 'UserName' steht der Benutzername den Sie an der Universität haben.

5. Bevor man den VPNClient benutzen kann, muss der VPN-Daemon gestartet werden.

/etc/init.d/vpnclient\_init start

Hat man bei den Fragen geantwortet, dass der Client beim booten gestartet werden soll, ist dieser Schritt nach dem nächsten booten nicht mehr nötig.

6. VPN Verbindung zur Universität herstellen:

Mit dem Befehl: *vpnclient connect <was\_auch\_immer>* (z.B. vpnclient connect UNI-vpn) wird der VPN-Tunnel zur Universität hergestellt.